## Humboldt State University

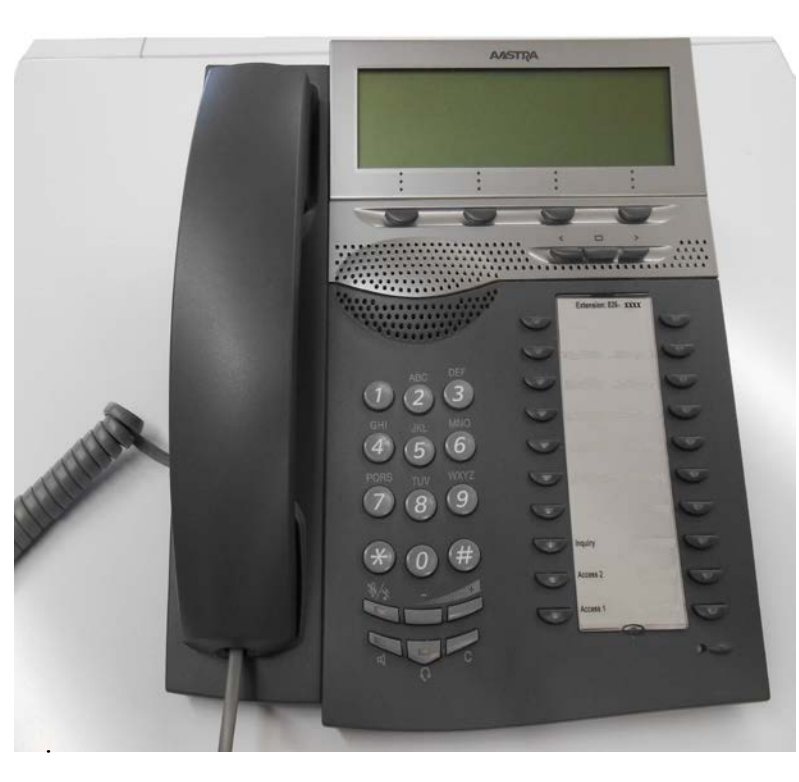

ITS Technology Help Desk 826-4357

225 Digital

Humboldt State University owns and operates its own telephone switch, often referred to as a PBX (Private Branch Exchange). The campus PBX is a Model MX1, manufactured by Mitel.

The MX1 supports two kinds of signaling; digital and analog. Digital telephones are proprietary, and are designed to take full advantage of the rich feature set available with the MX1.

Ericsson and Aastra digital telephones are used with the MX1 telephone switch and provide single-key access to many of the MX1 features.

The 225 instrument offers on-hook dialing, programmable function keys, adjustable ringer tone and volume, speaker phone, and the display feature which displays date, time, number dialed, as well as programming information.

#### Important Note:

Digital and Analog telephones are <u>NOT</u> interchangeable.

# Damage may result, either to the instrument or the PBX if these telephones are plugged into the wrong jack.

If unsure, please call extension 4357 for assistance.

#### **Important Numbers and Access Codes**

| EMERGENCY          | 9 1 1                                     |
|--------------------|-------------------------------------------|
| Campus Operator    | 0                                         |
| Off-Campus Calls   | 9 Plus the number                         |
| Voice Mail System  | 6 9 9 9                                   |
| Telephone Problems | 4 3 5 7                                   |
| On-Line Directory  | http://www.humboldt.edu/tns/directory.php |

#### **Table of Contents**

| Quick Start                          |                  |
|--------------------------------------|------------------|
| Function Keys                        |                  |
| Features                             | 5                |
| PLACING CALLS                        | 5                |
| SPEAKER                              | 5                |
| DIRECTED CALL PICK UP                | 5                |
| GROUP CALL PICK UP                   | 5                |
| EXCLUSIVE HOLD                       | 6                |
| COMMON HOLD                          | 6                |
| INQUIRY/CONSULTATION HOLD            | 7                |
| CONFERENCE                           | 7                |
| TRANSFER                             |                  |
| INDICATOR LAMPS                      |                  |
| RING VOLUME                          |                  |
| RING TONE                            |                  |
| DISTINCTIVE RINGS                    |                  |
| RING OPTIONS                         | 9                |
| DISTINCTIVE SYSTEM TONES             | 10               |
| CALL WAITING                         | 10               |
| EXTERNAL NUMBER REDIAL               | 11               |
| TELEPHONE NUMBER STORE (TNS)         | 11               |
| CALL DIVERSION                       |                  |
| CALL DIVERSION - FOLLOW ME           |                  |
| SPEED REDIAL (Off-campus calls only) |                  |
| INDIVIDUAL ABBREVIATED DIALING       |                  |
| AUTOMATIC CALL BACK                  | 17               |
| Menu Display and Function Keys       |                  |
| Top Menu Options                     |                  |
| Program                              |                  |
| PhoneSet                             |                  |
| CallList                             |                  |
| PhoneBook                            |                  |
| Messages                             |                  |
| Bottom Menu Options                  |                  |
| Absence                              |                  |
| Absence reason                       |                  |
| Timer                                | 24               |
| Redial                               | 24               |
| LideManu                             |                  |
|                                      |                  |
|                                      |                  |
| Additional Features                  |                  |
|                                      |                  |
| Voice Iviali Account                 |                  |
| NOTES                                |                  |
| I elephone Quick Reference           | Inside Back Page |

Exclusive Hold (Page 6)

To place call on Exclusive Hold

- Press line key that received call **OR**
- Press vacant line key
- Lamp will change from steady to slow flash

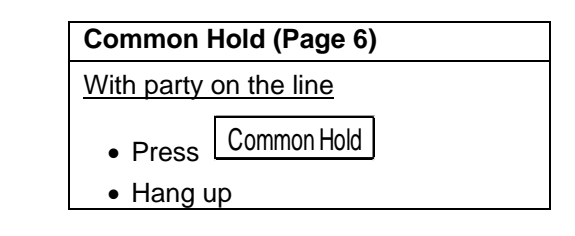

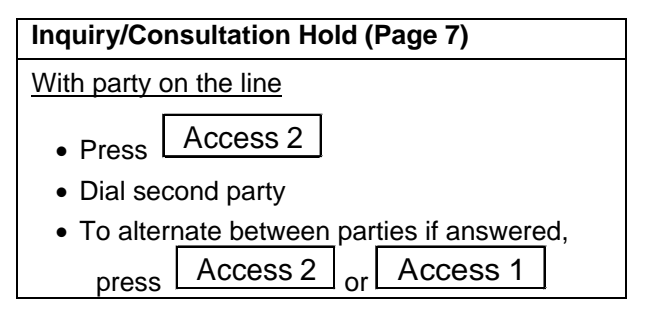

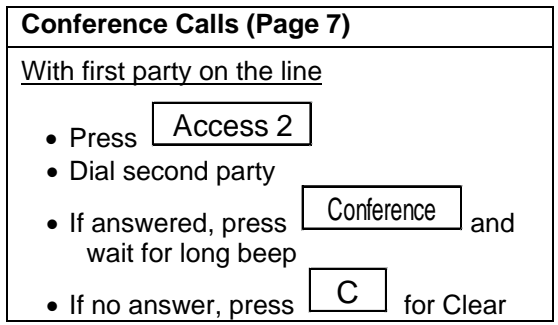

#### **Quick Start**

#### Transfer (Page 8)

To transfer with party on the line

- Press Conf/Transfer
- Dial second party
- Press Transfer
- Hang up

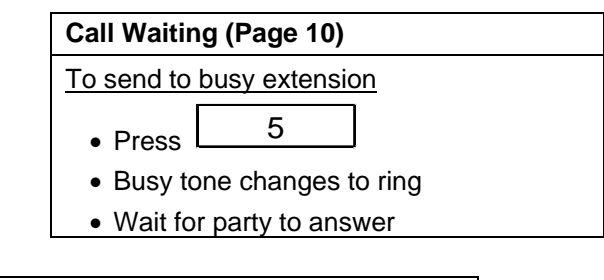

| Speed redial (Page 15) |  |  |
|------------------------|--|--|
| Last off-campus call:  |  |  |
| • Press * * *          |  |  |

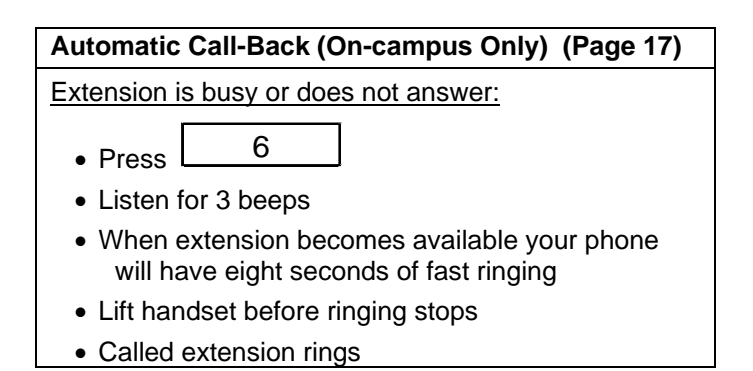

#### Function Keys

The 225 digital telephone has 33 function keys; 16 of these keys have fixed functions, and the remaining 17 can be programmed for additional features.

| FIXED KEYS    |                                                                              |                                                                                                    |  |  |  |
|---------------|------------------------------------------------------------------------------|----------------------------------------------------------------------------------------------------|--|--|--|
| Access 1      | Receives and places calls                                                    |                                                                                                    |  |  |  |
| Access 2      | Receives and places calls                                                    |                                                                                                    |  |  |  |
| Inquiry       | Place calls on exclusive hold and serves as third access line to place calls |                                                                                                    |  |  |  |
| Mute          | ₫\≯                                                                          | Mutes your voice to other end while other end still audible                                                                                                    |  |  |  |
| Volume down   | - A                                                                          | djust volume softer                                                                                                    |  |  |  |
| Volume up     | +_A                                                                          | djust volume louder                                                                                                    |  |  |  |
| Speaker       | Activates speaker                                                            |                                                                                                    |  |  |  |
| Headset key   | Pres                                                                         | s  🚱 key to turn on Headset functionality                                                                                                    |  |  |  |
| Clear         | C                                                                            | Disconnects active call or operation                                                                                                    |  |  |  |
| Function Keys | (4)                                                                          | Function keys for programming the phone features                                                                                                    |  |  |  |
| Left Key      | <                                                                            | Move cursor on top menu left one selection at a time                                                                                                    |  |  |  |
| Middle Key    |                                                                              | Move cursor on top menu to center (off of choices)                                                                                                    |  |  |  |
| Right Key     | >                                                                            | Move cursor on top menu right one selection at a time                                                                                                    |  |  |  |
| ShowMenu      | One<br>botto                                                                 | of the 4 Function keys <b>Serven</b> Toggles menu on the model of the model of the model |  |  |  |

Programmable keys are designated A00 through A23 and may be set to several different features. See next page for picture of phone.

List of Functions that can be programmed onto keys of a digital phone: Accept Second Call (ODN2)

| Call Back (CAB) [can also use the | <u>5</u> key] |
|-----------------------------------|---------------|
| Call Divert (CAD)                 |               |
| Call Pick Up [Common Hold] (CUP)  |               |
| Conference (CNF)                  |               |
| External Number Redial (ENR)      |               |
| Telephone Number Store (TNS)      |               |
| Voice Mail Message Waiting (MEW)  |               |

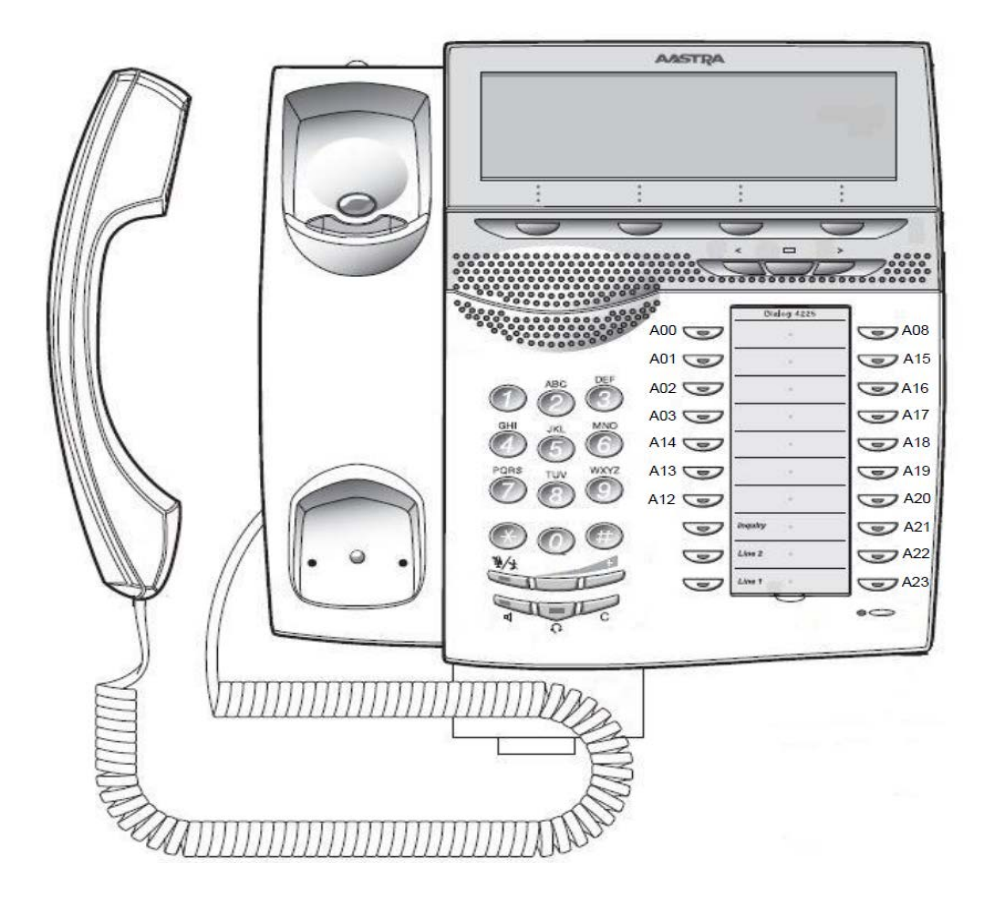

The Features in this guide that are for the 225 phone exclusively are shown with a light grey highlight to set them apart. All other features not highlighted in this manual, ie Call Pickup, Conference, and Common Hold, work on all other digital phone models as well.

#### PLACING CALLS

#### <u>To place a call</u>

- Lift handset and dial OR
- Dial without lifting handset *(Call set up is heard through speaker. See* below)
- Pickup handset to speak OR
- Listen and speak hands-free through speaker and microphone.

#### To receive a call or calls on other lines

- Lift handset **OR**
- Press flashing key (Call is heard through speaker. Speak to microphone.)

#### SPEAKER

The 225 is equipped with a speaker and microphone to permit hands-free conversations. The lamp is on the speaker key indicates hands-free mode. To change from handset to hands-free listening, press the speaker key and replace handset into cradle. To change from hands-free to handset operation, pick up handset from cradle. Adjust speaker volume with the + and - keys.

#### DIRECTED CALL PICK UP

Any call ringing into a campus extension may be picked up from another telephone. This feature works only on extensions which have <u>not</u> initiated the Divert to Voice Mail when Busy feature.

#### To pick up a call ringing on another line

- Dial the number of the ringing extension
- Listen for the busy tone
- Press
   8

#### **GROUP CALL PICK UP**

Multiple extensions may be put into a common pickup group. Calls to an extension within the group may be picked up by another extension within the group.

#### To pick up a call within the pickup group

• Press 7 7

#### EXCLUSIVE HOLD

Calls may be placed on hold and cannot be retrieved from another telephone.

#### To place call on Exclusive Hold

• Press line key that received call

OR

• Press vacant line key (Access 1, Access 2 or Hold)

OR

•

- Press the Inquiry Key
- Lamp will change from steady light to a slow flashing light

#### **Retrieve Call on Exclusive Hold**

- Press line key
- Slow flash goes steady

#### **COMMON HOLD**

The Common Hold feature permits a user to place a party on hold. A call placed on common hold may be picked up from another extension with the same line appearance.

#### With the party on the line

- Press Common Hold
- Hang up

#### To retrieve a call on Common Hold

#### From your desk

- Pick up the handset
- Press flashing line to retrieve call

#### From another location

- Dial the extension where call placed on hold
- Listen for busy tone
- Press
   8

Note: If you have diverted your calls to go to voice mail when you are on the telephone, this feature does not work.

#### INQUIRY/CONSULTATION HOLD

The Inquiry feature allows a user to place a call on exclusive hold that cannot be picked up by another extension. While on hold, the user can alternate between the original call and a second call.

#### With the party on the line

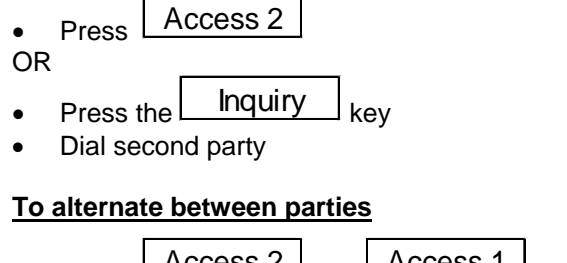

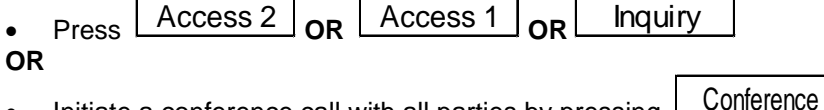

• Initiate a conference call with all parties by pressing

#### Conierence

#### CONFERENCE

The Conference feature allows a user to initiate a conference call with up to eight parties. After establishing a conference call, conference members may drop out or be added at any time.

#### With the first party on the line

- Press Access 2
- Dial second party

#### After Answer

Press

Conference

- Listen for long beep
- All parties connected
- Repeat steps to connect up to 8 parties

#### No Answer

• Press C for Clear

#### Features

#### TRANSFER

Transfer allows a station user to forward a call to another extension. Calls may be "blind" transferred by pressing Transfer before the other extension answers or the call may be "announced" by waiting for the other extension to answer.

#### To transfer with the party on the line

- Press Conf/Transfer
- Dial second party

#### After answer

- Announce Call
- Press Transfer
- Hang up

- Before answer
- Press Transfer
- Hang up

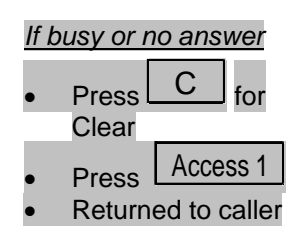

#### **INDICATOR LAMPS**

Each function key has an associated Lamp.

| Lamp is    | Indicating                        |
|------------|-----------------------------------|
| On         | Line engaged or feature activated |
| Off        | Line available or feature is idle |
| Flash      | Incoming Call                     |
| Slow Flash | Call on hold                      |
| Fast Flash | Line in use by another            |

#### RING VOLUME

The ringer volume changes with the + and - keys.

#### **RING TONE**

The ringer tone is changed using the **Program Function** and the digit keys  $\boxed{(0.9)}$ 

#### To change ring tone

- Press the < key three times to highlight the Program option</li>
- Press Select to choose Program
- Press a digit from (0.9) to select the ring. A sample of the ring tone will be played
- Press Exit to keep the selected tone.

#### **DISTINCTIVE RINGS**

A unique pattern of ringing permits station users to distinguish between different types of incoming calls. There are three types of ringing signals.

| Ring | Signal |
|------|--------|
|      |        |

Indication

Single Ring Double Ring Interrupted Fast Ring

On-campus call Off-campus call Call back

#### **RING OPTIONS**

Ring options can be programmed by the user to flash lamps and delay or suspend ringing as required.

| To change ring options                                                                 | <b>Ring Options</b> | 6                                                                                                    |
|----------------------------------------------------------------------------------------|---------------------|----------------------------------------------------------------------------------------------------|
| <ul> <li>Press the &lt; key<br/>three times to<br/>highlight <b>Program</b></li> </ul> | 0                   | Silent (flashes only)                                                                                      |
| Press Select to     choose Program                                                     |                     |                                                                                                    |
| <ul> <li>Press the line key to<br/>be changed<br/>(Lamp is on)</li> </ul>              | 1                   | Normal Ring                                                                                                |
| <ul> <li>Enter ring option</li> </ul>                                                  | 2                   | Rings after delay                                                                                          |
| <ul> <li>Press line key again</li> </ul>                                               | 3                   | Two rings, continues to flash                                                                              |
| Press Exit to keep selected Ring Option                                                | 4                   | Two rings after delay, continues to flash                                                                  |
| <ul> <li>Lamp is off</li> </ul>                                                        | 5                   | Conditional Automatic<br>Answer Call answered after<br>a warning tone Requires<br>Auto Answer function key |
|                                                                                        | 6                   | Unconditional Automatic<br>Answer Call answered after<br>a warning tone if access line<br>is free.         |

#### DISTINCTIVE SYSTEM TONES

Distinctive Tones inform the user of call progress and feature activation.

| Sound                                     | Tone Indication                | Tone Name       |
|-------------------------------------------|--------------------------------|-----------------|
| Single long beep Member joined conference |                                | Conference      |
| Single short beep                         | Member left conference call    | Conterence      |
| Three short beeps                         | Feature accepted and confirmed | Confirmation    |
| Stuttered dial topo                       | Message waiting <b>OR</b>      | Message Waiting |
|                                           | Phone has been diverted        | Diverted        |
| Single beep On-campus call waiting        |                                |                 |
| Double beep                               | Off-campus call waiting        |                 |

#### CALL WAITING

Call Waiting alerts a station engaged on a call that another call is attempting to ring in. Campus extensions can choose to send a call waiting tone to another campus extension. Call waiting tone is automatic from off campus calls.

#### To Send call waiting tone

Hear busy signal

Press 5

- Busy tone changes to ring if Call Waiting is accepted
- Wait for party to answer

#### To Answer Call Waiting

• Press the flashing key, Access 2

#### EXTERNAL NUMBER REDIAL

Like the Speed Redial feature, the External Number Redial (ENR) feature will dial an off-campus number. The difference is that you will choose the number to save.

#### To save a number using External Number Redial

- Dial an off-campus number (include the 9)
- Press the ENR function key to save the number onto that key

#### To use the External Number Redial function key

- Press the ENR key to dial the number
- The number will be dialed automatically

Pressing this key will recall the stored number and dial it automatically.

#### **TELEPHONE NUMBER STORE (TNS)**

TNS keys may be programmed to store key sequences up to 20 keystrokes.

#### To Store Number

- Press the < key three times to highlight **Program**
- Press Select to choose
   Program
- Press vacant TNS key Lamp is on
- Enter the number (include 9 if off-campus)
- Press TNS key again Lamp is off
- Press Exit Lamp is off

#### To clear a Stored Number

- Press the < key three times to highlight Program
- Press Select to choose
   Program
- Press TNS key you wish to clear Lamp is on
- Press the C for Clear
- Press TNS key again Lamp is off
- Press Exit
   Lamp is off

#### To use a Stored Number

- Press TNS key
- Number is automatically dialed

#### CALL DIVERSION

The Call Diversion feature re-routes a station's incoming calls to an alternate number. There are four types of call diversion; All Calls, No Answer, Busy and Follow Me. Preprogrammed answering points may be voice mail or to another campus extension. Preprogramming of the answer point is done by the System Administrator.

The Divert All Calls feature automatically re-routes all incoming calls to a preprogrammed answering point.

#### **Divert All Calls**

- Lift handset
- Press \* 2 #
- Listen for 3 beeps and then the dial tone
- Hang up

#### Divert All Calls to 6999 through Menu Display

#### Divert All Calls to 6999 (VMS)

- Press ShowMenu
- Press Absence
- Press Down once to 'Divert to 6999'
- Press Activate
- Your display now says "Divert to 6999"

#### **Undivert All Calls**

- Lift handset
- Press # 2 #
- Listen for dial tone
- Hang up

#### **Undivert All Calls**

 If you have a Call Divert (CAD) key on your phone, it will be lit up. Press it once to undivert the phone

#### OR

Press NoDiversion to undivert the phone

The Diversion No Answer feature re-routes all incoming calls not answered within a given interval (four to five rings) to the preprogrammed answering point. After the first diversion, subsequent calls are diverted in two rings until a call is again placed or answered from the extension.

#### **Divert No Answer**

- Lift Handset
- Press \* 2 1 #
- Listen for 3 beeps and then the dial tone
- Hang up

#### **Undivert No Answer**

- Lift Handset
  - Press # 2 1 #
- Listen for dial tone
- Hang up

See next page to divert No Answer through phone Menu

#### Divert All Calls to 6999 on No Answer through Menu Display

#### **Divert No Answer**

- Press ShowMenu
- Press Absence
- Press Up twice
- If this is already active, it will say "Div on no answer to 6999 : Active". If not active, it will say "Div on no answer to 6999 : Not active"
- To activate, press Activate
- There will be no display for this feature

#### Undivert No Answer

- Press ShowMenu
- Press Absence
- Press Up twice
- If this is already active, it will say "Div on no answer to 6999 : Active: Active"
- To deactivate, press Deactivate to undivert the phone. Then the phone will say "Div on no answer to 6999 : Not active"
- Press Exit to exit menu

The Diversion Busy feature diverts incoming calls placed to a busy station to a preprogrammed answering point, e.g. voice mail.

Note: If this option is in place a caller to your extension may not use automatic call back, nor will you be able to pick up calls on your instrument from another telephone.

#### Divert Busy

- Lift handset
  - Press \* 2 2
- Listen for 3 beeps and then the dial tone
- Hang up

#### Undivert Busy

- Lift handset
- Press | # 2 2 #
- Listen for dial tone
- Hang up

#### Divert All Calls to 6999 when Busy through Menu Display

#

#### **Divert No Answer**

- Press ShowMenu
- Press Absence
- Press Up once
- If this is already active, it will say "Div on busy to 6999 : Active". If not active, it will say "Div on busy to 6999 : Not active"
- To activate, press Activate
- There will be no display for this feature

#### Undivert No Answer

#### Press ShowMenu

- Press Absence
- Press **Up** once
- If this is already active, it will say "Div on busy to 6999 : Active" at the end of the line
- To deactivate, press Deactivate to undivert the phone, then it will say "Div on busy to 6999 : Not Active"
- Press Exit to exit menu

#### **CALL DIVERSION - FOLLOW ME**

The Follow Me feature allows a user to forward all calls to another campus extension. It is possible to redirect and/or cancel the Follow Me from the other extension without returning to your station.

| Activate Follow Me                              | Redirect Follow Me                                         |  |  |
|-------------------------------------------------|------------------------------------------------------------|--|--|
| <ul> <li>Lift handset</li> </ul>                | <ul> <li>Lift handset at current answer</li> </ul>         |  |  |
| • Press * 2 *                                   | point                                                      |  |  |
| <ul> <li>Dial extension where calls</li> </ul>  | Press      2     1                                         |  |  |
| are to follow to                                | Dial your extension                                        |  |  |
| Press #                                         | Press                                                      |  |  |
| <ul> <li>Listen for 3 beeps and then</li> </ul> | • Dial the new answer point number                         |  |  |
| the dial tone                                   | Press #                                                    |  |  |
| • Hang up                                       | Listen for dial tone                                       |  |  |
|                                                 | Hang up                                                    |  |  |
|                                                 |                                                            |  |  |
| Activate Follow Me from Menu Display            | Redirect Follow Me from Menu Display                       |  |  |
| Activate Follow Me                              | Redirect Follow Me                                         |  |  |
| <ul> <li>Press ShowMenu</li> </ul>              | <ul> <li>Press ShowMenu</li> </ul>                         |  |  |
| <ul> <li>Press Absence</li> </ul>               | <ul> <li>Press Absence</li> </ul>                          |  |  |
| <ul> <li>Press Down 2 times</li> </ul>          | <ul> <li>Press Down 2 times</li> </ul>                     |  |  |
| Press Select                                    | Press Select                                               |  |  |
| <ul> <li>Type in the extension where</li> </ul> | <ul> <li>Type in the <u>new</u> extension where</li> </ul> |  |  |
| calls are to follow at "Enter                   | calls are to follow at "Enter Follow                       |  |  |
| Follow Me num:"                                 | Me num:"                                                   |  |  |
| <ul> <li>Press Enter</li> </ul>                 | Press Enter                                                |  |  |
| <ul> <li>Your display now says</li> </ul>       | <ul> <li>Your display now says "FOLLOW-</li> </ul>         |  |  |
|                                                 |                                                            |  |  |
| "FOLLOW-ME Extn#"                               | ME Extn#"                                                  |  |  |

Note: Stuttered dial tone will remind the user that calls are diverted.

#### Cancel Follow Me instructions see next page

#### **Cancel Follow Me from**

#### Answer Point

- Lift handset
- Press # 2 \*
- Dial your extension
- Press #
- Listen for 3 beeps and then the dial tone
- Hang up

#### Cancel Follow Me from the Menu Display

#### **Cancel Follow Me Diversion**

 If you have a Call Divert (CAD) key on your phone, it will be lit up. Press it once to undivert the phone

#### OR

 Press NoDiversion to undivert the phone

#### SPEED REDIAL (Off-campus calls only)

This Speed Redial feature will redial the last off-campus number called.

#### To use speed dial

• Press \* \* \*

#### Redial from the Menu Display

**Redial** - allows you to press the key and dial the last off-campus number you dialed.

- Press ShowMenu
- Press more...
- Press more...
- Press Redial
- The phone will automatically dial the last off-campus number dialed.

#### Your Phone

- Lift handset
- Press # 2 #
- Listen for dial tone
- Hang up

## **INDIVIDUAL ABBREVIATED DIALING** (optional feature programmed by System Administrator)

The Individual Abbreviated Dialing (IAD) feature allows users to program a speed dial code for frequently called numbers or features. When an IAD code is dialed, the system automatically dials the preprogrammed number. Stations can have up to ten individual abbreviated numbers of up to 20 digits in length. IAD numbers can represent on-campus and/or off-campus numbers, as well as feature codes.

#### To Program or Reprogram Numbers

- Lift the handset
- Press \* 5 1 \*
- Enter one Digit (0 9) to represent dialed number
- Press
   \*
- Enter number (include access code 9 if off-campus)
- Press #
- Hang up

#### To Dial Abbreviated Number

- Lift handset
- Press \* \* (0 9)
- The system will dial automatically

#### To Cancel/Reprogram Abbreviated Number

- Lift the handset
- Press # 5 1 \* (0-9) #
- Hang up **or** Follow program numbers (see above)

#### To Cancel All Abbreviated Numbers

- Lift the handset
- Press # 5 1 #
- Hang up

#### **AUTOMATIC CALL BACK** (On-campus calls only)

Automatic Call Back (ACB) feature allows a user calling a station that is busy, or does not answer, to request a callback when the station becomes free. (The user may make and/or receive calls while the Automatic Call Back feature is in effect.) When the station marked for call back becomes available, the system will ring the user's extension with eight seconds of fast ringing. Lifting the handset will place a call to the extension marked for Automatic Call Back. The user must pick up the handset before the ringing stops, or the call back will be canceled.

Several Automatic Call Backs can be activated at the same time. An Automatic Call Back cannot be initiated on an off-campus number.

#### To request an automatic call back

- Dial the on-campus extension, hear busy signal or no answer
- Press 6 •
- Listen for three beeps •
- Hang up •
- When marked extension becomes available, there will be eight seconds of fast ringing. Lift the handset, the extension on call back will ring

#### To cancel an automatic call back

#### One Extension

- Lift handset
  - 6
- Press #
- Dial extension number
- # Press

#### All Extensions

- Lift handset
- Press # 6 #

#### 225 Screen Display

| Program | PhoneSet | CallList | PhoneBoo | k Messages   |
|---------|----------|----------|----------|--------------|
|         |          |          | TIME     | Day:Mon:Year |
|         |          |          | CallerId |              |
|         |          |          | Extn #   |              |
|         |          |          |          | ShowMenu     |

This is what the function keys look like right under the menu display:

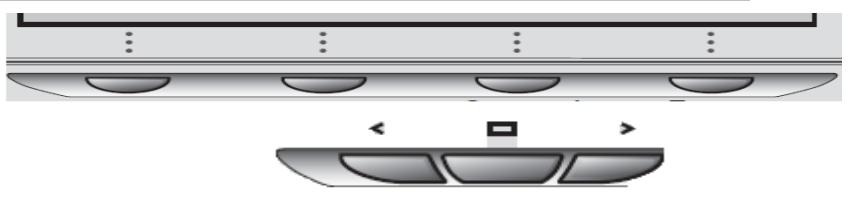

Top Menu Options. Move Left "<" or Right ">" to highlight menu options:

#### Program

The menu options under **Program** are used to change the ring tone of the phone, change the ring options on the keys, and program the TNS Telephone Number Stored keys.

See page 15 for changing the Ring Tone on the phone See page 16 for changing the Ring Options on the phone See page 18 for programming the TNS Telephone Number Stored

#### PhoneSet

The menu options under **PhoneSet** allow for the programming of certain features about the phone instrument. We are only using two features now – Display Contrast and Headset Preset.

#### Display Contrast - to set the contrast level of the displays back light

- Press the < key twice to highlight PhoneSet</li>
- Press Select once to choose Display Contrast
- Press the key to increase the contrast or the + key to decrease the contrast
- Press Save&Exit to save your selection and exit

Top Menu Options PhoneSet menu continued

#### Headset Preset - to connect a headset to the phone

- Press the < key twice to highlight the PhoneSet option</li>
- Press Down three times to highlight Headset Preset
- Press Select once to choose Headset Preset
- The default selection is Off, Press Change to change setting to On
- Press Save&Exit to save your selection and exit

#### CallList

The **CallList** options allow you to look through the list of your calls (Unanswered, outgoing, and incoming calls). You can call on-campus and off-campus numbers that you dialed properly (used a 9 key for off-campus) by pressing **Call**.

#### **C**all List

- Press the < key once to highlight the CallList option</li>
- Press Select once to choose Call List
- If there are no calls, the display will say "No logged calls"; otherwise, it will list all of the calls you have (unanswered, outgoing and incoming)
- Press Down or UP to scroll through the list to view your calls
- If the call is an on-campus or off-campus number that you dialed properly (used the 9 key for off-campus), you can Press **Call** and the phone will automatically dial that number.
- To delete one or more entries in your Call List
  - Press Down or UP to scroll through the list to the entry to delete
  - Press more... to bring up the next menu
  - Press Delete on the entry you want to delete from the list
  - Press Exit to exit the CallList menu

#### Top Menu Options continued: CallList Continued

#### Unanswered Calls

- Press the < key once to highlight the CallList option</li>
- Press Down once to highlight Unanswered calls
- Press Select to choose Unanswered calls
- If there are no calls, the display will say "No logged calls"; otherwise, it will list all of the unanswered calls
- Press Down or UP to scroll through the list to view your calls
- If the call is an on-campus or off-campus number that you dialed properly (used the 9 key for off-campus), you can Press **Call** and the phone will automatically dial that number.
- To delete one or more entries in your Call List
  - Press Down or UP to scroll through the list to the entry to delete
  - Press more... to bring up the next menu
  - Press Delete on the entry you want to delete from the list
  - Press Exit to exit the CallList menu

#### Outgoing Calls

- Press the < key once to highlight the CallList option</li>
- Press Down twice to highlight Outgoing calls
- Press Select to choose Outgoing calls
- If there are no calls, the display will say "No logged calls"; otherwise, it will list all of the outgoing calls
- Press Down or UP to scroll through the list to view your calls
- If the call is an on-campus call or an off-campus number that you dialed properly (includes the 9), you can Press Call and the phone will automatically dial that number
- To delete one or more entries in your Call List
  - Press Down or UP to scroll through the list to the entry to delete
  - Press more... to bring up the next menu
  - Press Delete on the entry you want to delete from the list
  - Press Exit to exit the CallList menu

#### Top Menu Options continued CallList continued

#### **Incoming Calls**

- Press the < key once to highlight the CallList option</li>
- Press Down three times to highlight Incoming calls
- Press Select once to choose Incoming calls
- If there are no calls, the display will say "No logged calls"; otherwise, it will list all of the incoming calls.
- Press Down or UP to scroll through the list to view your calls
- If the call is an on-campus or off-campus number that you dialed properly (used the 9 key for off-campus), you can Press **Call** and the phone will automatically dial that number.
- To delete one or more entries in your Call List
  - Press Down or UP to scroll through the list to the entry to delete
  - Press more... to bring up the next menu
  - Press Delete on the entry you want to delete from the list
  - Press Exit to exit the CallList menu

#### PhoneBook

The PhoneBook option is not a feature we are using

#### Messages

The Messages option provides an alternative method to access your voicemail. If

you have voicemail messages, you will see an Envelope 💟 on your screen in addition to your Message Waiting Indicator light.

#### Messages

- Press the > key twice to highlight Messages
- If you have messages waiting, the first option will be there and say Messages Waiting.
- Press Select to choose Message Waiting. 6999 will be automatically dialed. You will then be prompted for either your security code or your mailbox number and then you will be in your mailbox.
- If you do not have messages, you can Press **Down** until you highlight Voice mail: 6999 and Press **Select** to automatically dial 6999 to access your voicemail

#### **Bottom Menu Options**

When you press the **ShowMenu** key, you see this menu on bottom screen:

|                                                    | Absence                | Account            | Authority | more |  |
|----------------------------------------------------|------------------------|--------------------|-----------|------|--|
| Pr                                                 | ess <b>more</b> and yo | ou see the next me | าน:       |      |  |
|                                                    | Lock                   | LogOn              | Timer     | more |  |
| Press <b>more</b> again and you see the next menu: |                        |                    |           |      |  |

Redial HideMenu

Press Return and you would return to the top menu starting with Absence.

These features are accessed by pressing **ShowMenu HideMenu** will remove the menu from the display

#### Absence

The menu options under Absence allow you to program your phone for Call Diversions and to set reasons for when you are away from your phone.

Direct Diversion to 6999 - see page 19 for Call Diversion instructions

#### Follow Me – see page 21 for Follow Me instructions

For Absence reason – see page 10 for Absence reason instructions

External Follow Me – Not a function we are using

## Div on no answer to 6999 : Active (or Not active)- see page 20 for Call Diversion instructions

## Div on busy to 6999 : Active (or Not active)- see page 20 for Call Diversion instructions

Return

Bottom Menu continued Absence Menu continued

**Absence reason** – allows you to set reasons why you will be out of the office. This will show on your screen, set diversion to voicemail, and show on the screen to anyone calling you. Reason options are = Jury Duty, Lunch, Out:Day, Out:Bus, Meeting, Bus.Trip, Absent, Vacation, Out:ill, Seminar

- Press ShowMenu
- Press Absence
- Press Down three times to highlight Absence reason
- Press Select once to choose Absence reason
- Press Down until you have highlighted the selection you want.
- Each option requires a response for Return Date or Return Time in the format of ddmm for Date or hhmm for Time
  - Jury Duty asks for Return Date ddmm.
  - Lunch asks for Return Time hhmm
  - Out:Day asks for Return Date ddmm
  - Out:Bus asks for Return Time hhmm
  - Meeting asks for Return Time hhmm
  - Bus. Trip asks for Return Date ddmm
  - Absent asks for Return Date ddmm
  - Vacation asks for Return Date ddmm
  - Out:ILL asks for Return Date ddmm
  - Seminar asks for Return Date ddmm
- Press Select once to choose the desired reason
- Type in the Return Date (ddmm) or Return Time (hhmm)
- Press Enter to save your selection and exit. (Press Clear to clear your entry to allow you to start re-typing. Press Back to go up a menu level so you can select a different Absence Reason).
- Your display will now show the Absence reason on your screen. Anyone calling your number will see it on their display as well. They can either hang up or Press the \* key to dial and go into voicemail to leave a message.
- The Absence reason will go away at the Return Date or Time you entered in above. To remove the Absence reason before then, Press NoDiversion

Account, Authority, Lock, and LogOn - Are functions we are not using

#### Bottom (ShowMenu) options continued here:

#### Timer

Allows you to use the Timer function

#### Timer

- Press ShowMenu
- Press more...
- Press Timer
  - Press Start to start the timer clock
  - Pressing Stop will stop the timer clock
  - Pressing Clear will restart the timer clock at 0
  - Pressing Start will show the Date and Time. You can toggle back and forth to and from the timer (timer runs in background)
  - Pressing ShowDate will put the date and time back on your screen (timer is running in the background unless you stopped the timer)
  - Pressing ShowTimer will put the timer back on your screen. You can toggle back and forth between date and time and timer screens with ShowDate and ShowTimer
  - Pressing Exit will exit the timer menu. If you exit while the timer is still running, it will continue to run and show on your display. If you stop the timer and exit, it will show the stopped time on your display. You need to press ShowDate to make the timer disappear from your screen and then press Exit to exit the timer menu

## **Redial** - allows you to press the key and dial the last off-campus number you dialed.

- Press ShowMenu
- Press more...
- Press more...
- Press Redial
- The phone will automatically dial the last off-campus number dialed.

#### HideMenu – This will remove the ShowMenu options from the display

#### Return – This will return the menu to the first screen (Absence)

#### ACCEPT SECOND CALL (ODN2)

When engaged on a call, other incoming campus calls will ring through on the alternate access line if available and if ODN2 is set.

#### ADDITIONAL DIRECTORY NUMBER (ADN)

Additional extension numbers may be programmed into a function key. Calls may be placed and received from these extensions.

#### HOTLINE

This feature allows you to establish an immediate non-dialed connection between two stations. Each station requires a Hotline key dedicated to the other.

#### **INTERCOM (ICL)**

A function key may be programmed to allow individuals to be members of an intercom group. Calls may be made to an intercom member by pressing the intercom function key and dialing the last two digits of the intercom member's extension.

#### MULTIPLE DIRECTORY NUMBER (MDN)

Function keys may be programmed to have a line appearance of another campus extension. Calls may be placed or received from these extensions.

#### MULTIPLE DIRECTORY SPEED DIAL (MNS)

This feature is similar to the Multiple Directory Number; however, it will speed dial the line it is associated to.

#### **VOICE MAIL MESSAGE WAITING (MEW)**

A key programmed with this feature will light when a voice mail message is waiting. In this state and when the key is depressed, the system will dial the voice messaging server.

#### Voice Mail Quick Tips

| Bypass System Greeting               | #       |
|--------------------------------------|---------|
| Date & time (while listening)        | 5       |
| Cancel Recording                     | *       |
| Greetings<br>Standard Greeting       | 4 1 3 2 |
| Out of Office (can't leave messages) | 4 1 3 3 |
| Locate messages                      |         |
| On Campus                            | 3 1     |
| Off Campus                           | 3 2     |
| Password, Changing                   | 4 1 4   |
| Pause during playback                | 2       |
| Press the wrong key? (Quit action)   | *       |
| Quick message delete                 | 3 3 7   |
| Reply to message                     | 8       |
| Skip to next message (mark as read)  | #       |
| Slow message playback                | 4       |
| Quicken message playback             | 6       |

Digital 225 Telephone User Guide

#### Shared Type Mailbox

- If at your desk
  - Call the voicemail system number
  - When prompted for mailbox #, enter your 4 digit mailbox #
  - When prompted for security code, enter your code
- If at another shared mailbox desk
  - Call the voicemail system number
  - When prompted for mailbox #, enter your 4 digit mailbox #
  - When prompted for security code, enter your code
- If at an extension that is a single mailbox
  - Call the voicemail system number
  - The system will prompt you for a security code
  - Press \* # (the star key then the pound key)
  - When prompted for mailbox #, enter your 4 digit mailbox #
  - When prompted for security code, enter your code

#### If setting up mailbox for first time, be sure to note your new password.

#### Single Type Mailbox

- From your phone
  - Call the voicemail system number
  - When prompted for security code, enter your code
- From another phone
  - Call the voicemail system number
  - The system will prompt you for a security code
  - Press \* # (the star key then the pound key)
  - When prompted for mailbox #, enter your 4 digit mailbox #
  - When prompted for security code, enter your code

If setting up mailbox for first time, be sure to note your new password.

### CALLING IN FROM OFF-CAMPUS

- Call the system number = 707-826-6999 or toll free = 866-826-4867
- When prompted "If you have a mailbox on the system", press # (pound)
- When prompted for mailbox #, enter your 4 digit mailbox #
- When prompted for security code, enter your code

## box #

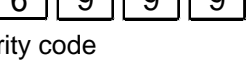

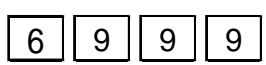

9

9

9

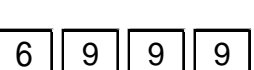

9

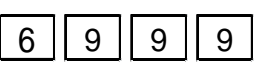

6

6

9

| Notes |  |  |  |
|-------|--|--|--|
|       |  |  |  |
|       |  |  |  |
|       |  |  |  |
|       |  |  |  |
|       |  |  |  |
|       |  |  |  |
|       |  |  |  |
|       |  |  |  |
|       |  |  |  |
|       |  |  |  |
|       |  |  |  |
|       |  |  |  |
|       |  |  |  |
|       |  |  |  |
|       |  |  |  |
|       |  |  |  |
|       |  |  |  |
|       |  |  |  |
|       |  |  |  |
|       |  |  |  |
|       |  |  |  |
|       |  |  |  |
|       |  |  |  |
|       |  |  |  |
|       |  |  |  |
|       |  |  |  |
|       |  |  |  |
|       |  |  |  |
|       |  |  |  |
|       |  |  |  |
|       |  |  |  |
|       |  |  |  |
|       |  |  |  |
|       |  |  |  |
|       |  |  |  |
|       |  |  |  |
|       |  |  |  |
|       |  |  |  |
|       |  |  |  |

#### Telephone Quick Reference

#### Automatic Call-back

Cancel

#### **Call Diversion**

All Calls

Cancel

No Answer

Cancel

#### <u>Busy</u>

Cancel

Follow me

Cancel

#### Call Pick Up

Group

Directed

#### **Call Waiting**

Send

Individual Abbreviated Dialing

Last Number Redial (off campus)

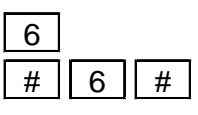

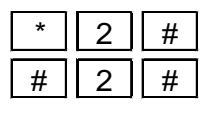

| * | 2 | 1 | # |
|---|---|---|---|
| # | 2 | 1 | # |

| * | 2 | 2 | # |
|---|---|---|---|
| # | 2 | 2 | # |

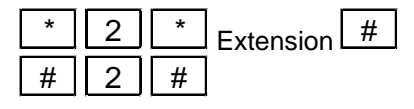

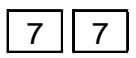

extension number 8

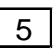

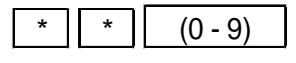

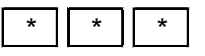